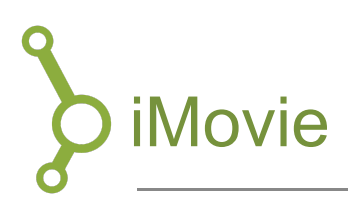

iMovie er et filmredigeringsprogram tilknyttet macOS og iOS. Programmet giver dig mulighed for at skabe dine egne film baseret på billeder, lyd og videoklip. Programmet tilbyder et bredt, men overskueligt udvalg af redigeringsværktøjer, så du nemt kan lave større eller mindre redigeringer af dine videoer. Denne guide giver en kort introduktion til de mest basale funktioner i iMovie.

# 1. Åbn iMovie

iMovie er et standard program på din mac, men hvis du ikke kan finde det blandt dine programmer, kan du hente det gratis i din "Appstore".

## 2. Opret projekt

Når du skal lave dit første projekt, kan du vælge mellem at skabe dit eget fra bunden, eller du kan vælge at følge en template for en trailer.

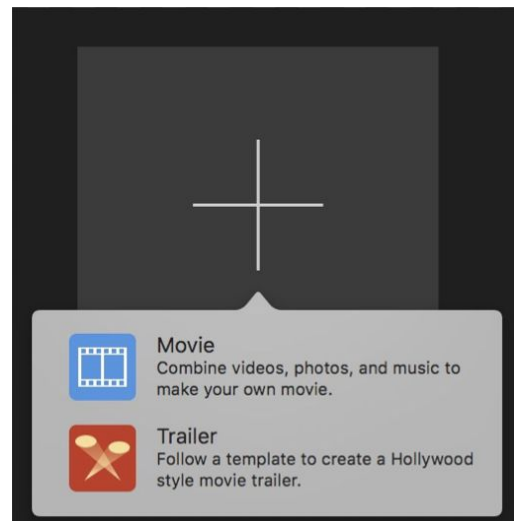

Du bør vælge at skabe en video fra bunden, og du har nu frihed til at udforske mulighederne i iMovie.

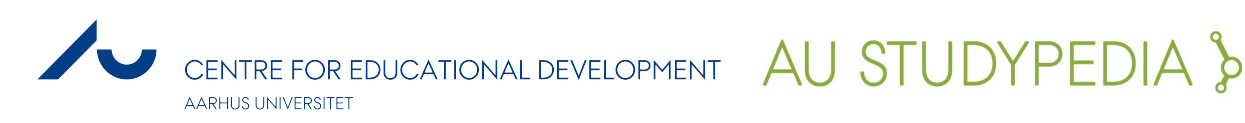

## 3. Importér

Du kan uploade et eller flere videoklip og/eller lydfiler:

- 1. Tryk på "Import".
- 2. Træk herefter videoklippene ned i tidslinjen.
- 3. Nu kan du redigere, klippe og tilføje elementer som overgange, lydeffekter og titler.

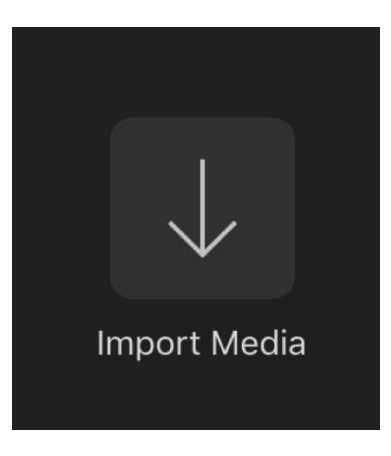

### 4. Redigering

#### 4.1 Klipning

Når du vil afkorte dine klip kan du trække i den ene eller anden ende af klippet. Hvis du vil klippe et stykke ud i midten af et klip skal du gøre følgende:

- 1. Placér tidsmarkøren i starten af det stykke du vil klippe ud
- 2. Højreklik for derefter at vælge "Split clip".

| Play                                                 | Space         |
|------------------------------------------------------|---------------|
| Cut<br>Copy<br>Delete                                | жх<br>жс<br>⊗ |
| Split Clip                                           | ЖB            |
| Add Freeze Frame<br>Detach Audio<br>Trim To Playhead | て第B<br>てÅ     |

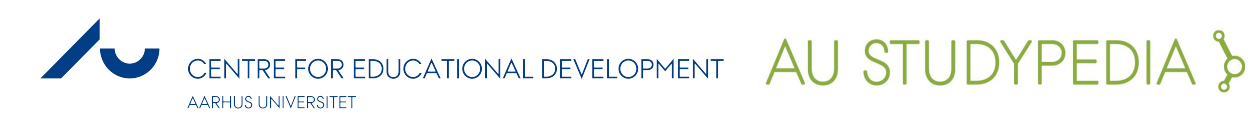

- 3. Herefter placerer du tidsmarkøren i slutningen af det du vil klippe ud og gør det samme igen.
- 4. Nu har du et separat klip, som du kan flytte eller slette fra tidslinjen.

### 4.2 Lyd

Hvis dit videoklip indeholder lyd, som du enten gerne vil slette eller redigere for sig selv, kan du adskille lyden fra klippet ved at højreklikke på klippet og vælge "Detach Audio".

| Play                           | Space         |
|--------------------------------|---------------|
| Cut<br>Copy<br>Delete          | ¥X<br>¥C<br>≪ |
| Split Clip<br>Add Freeze Frame | ₩В            |
| Detach Audio                   | ₹₩В           |

#### 4.3 Tekst

I menuen er der en række af muligheder for at tilføje tekst på din video. For at tilføje tekst til et bestemt klip, trækker du den valgte skabelon under "Titler" hen over klippet. Skal teksten stå for sig selv, eksempelvis som et titel-billede, trækkes skabelonen hen til starten af tidslinjen.

| Mine medier | Lyd | Titler | Baggrunde | Overgange |
|-------------|-----|--------|-----------|-----------|
| Mine medier | ∟уа | Titler | Baggrunde | Overgange |

#### 4.4 Overgange

For at tilføje en overgang mellem dine klip, skal du vælge "Overgange" i menuen. Herefter vælger du den ønskede overgang og trækker den ned mellem to klip på din tidslinje.

| Mine medier | Lyd | Titler | Baggrunde | Overgange |
|-------------|-----|--------|-----------|-----------|
|             |     |        |           |           |

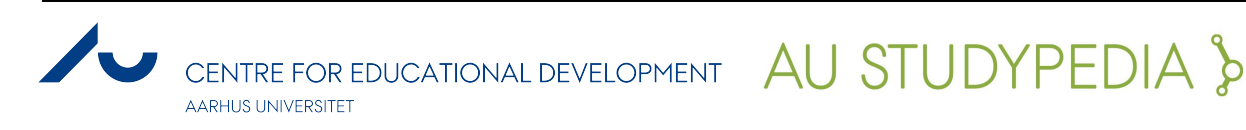

### 5. Eksportér

1. Når du er tilfreds med din video skal den eksporteres. Dette gør du ved at klikke på den lille grå boks øverst i højre hjørne:

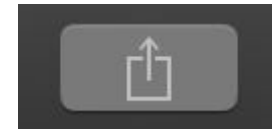

- 2. Her kan du nu vælge, hvor du vil eksportere til. For at gemme filen på computeren skal du trykke på "Arkiv".
- 3. Nu ses et pop-op vindue, hvor du kan vælge format, opløsning (1080 anbefales), kvalitet m.m.
- 4. Tryk til sidst på "Næste" og navngiv din fil.

| Min film 1   |                                   |  |  |
|--------------|-----------------------------------|--|--|
| Beskrivelse: | Denne video handler om Min film 1 |  |  |
| Mærker:      | iMovie                            |  |  |
| Format:      | Video og lyd 🗼                    |  |  |
| Opløsning:   | 1080p 🛔                           |  |  |
| Kvalitet:    | Bedst (ProRes) 🛔                  |  |  |
| Komprimer:   | Hurtigere 🜲                       |  |  |
|              |                                   |  |  |
|              | Annuller Næste                    |  |  |

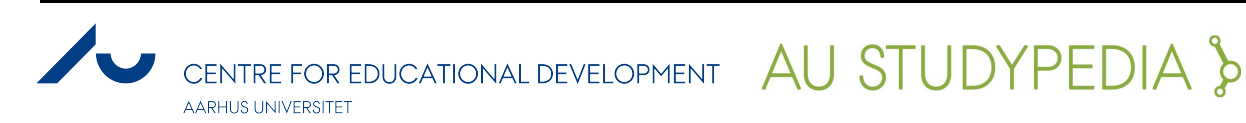